## 学校連絡サービス登録の流れ

登録のご案内

1. 登録期間

<mark>早めに</mark>登録完了してください。

2. 学校連絡サービスサイト

<u>https://mirai-compass.jp/student/kajitsuh/login.jsf</u> (4月1日(月)よりアクセス出来ます)

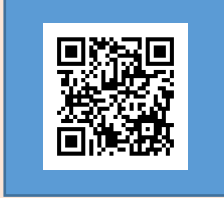

mirai⊾coco

3. 初回ログイン情報(初回ログイン時の流れは本校ホームページよりご確認ください)

ログインID : 「24」の後ろに受験番号を<u>半角</u>で入力してください。 入力例 :受験番号B00001 → 「24B00001 」

パスワード: 「k(小文字のケー)」の後ろに<u>生徒の</u>生年月日(8ケタ)をすべて<u>半角</u>で入力してください。 入力例 :2010年8月20日生 → 「k20100820 」

#### 4. よくある質問・お問合せ

サイト右上にある三本マーク内「よくある質問」をご覧ください。

その他のお問い合わせは下記までご連絡ください。 鹿児島実業高等学校 099-286-1313 (平日 9時~16時30分)

### 登録メールアドレス

#### 1. 保護者

メインとなるメールアドレスの他に、サブ1、サブ2の計3つまで登録できます。 ※学校からの新着のお知らせはメインのメールアドレスにのみ通知されます。

#### 2. 生徒

登録できるメールアドレスは1つです。 生徒メールアドレスは、保護者メールアドレスが初期値として登録されています。生徒ユーザ設定より 生徒メールアドレスを登録してください。※「4-1.生徒メールアドレス登録・変更」参照

### <u>メールアドレスの変更</u>

マイページ内のユーザ設定より登録メールアドレスの変更が可能です。

## 1. 保護者メールアドレス(メイン)登録

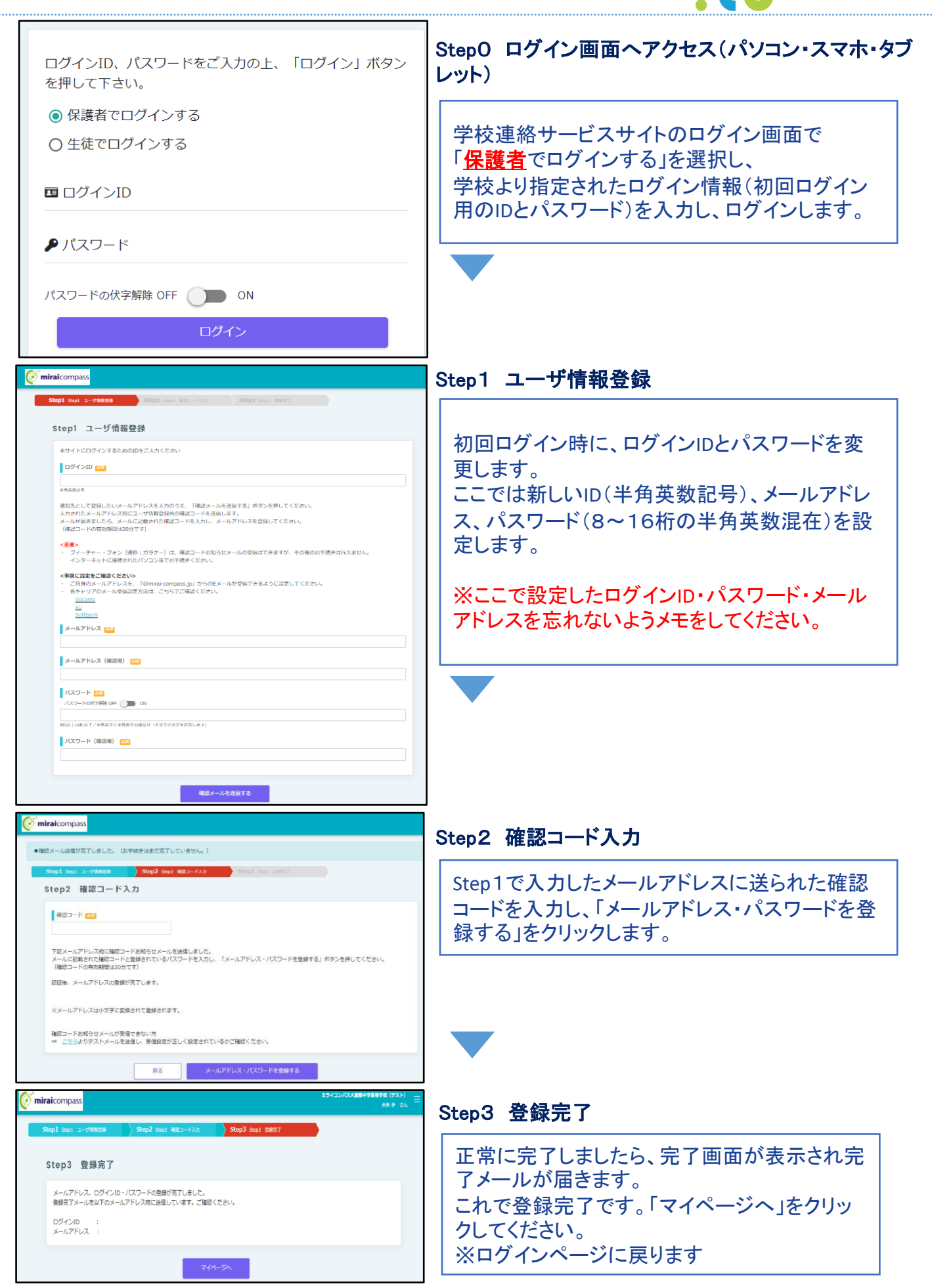

mirai • coco

2-1.【任意】保護者メールアドレス(サブ)登録

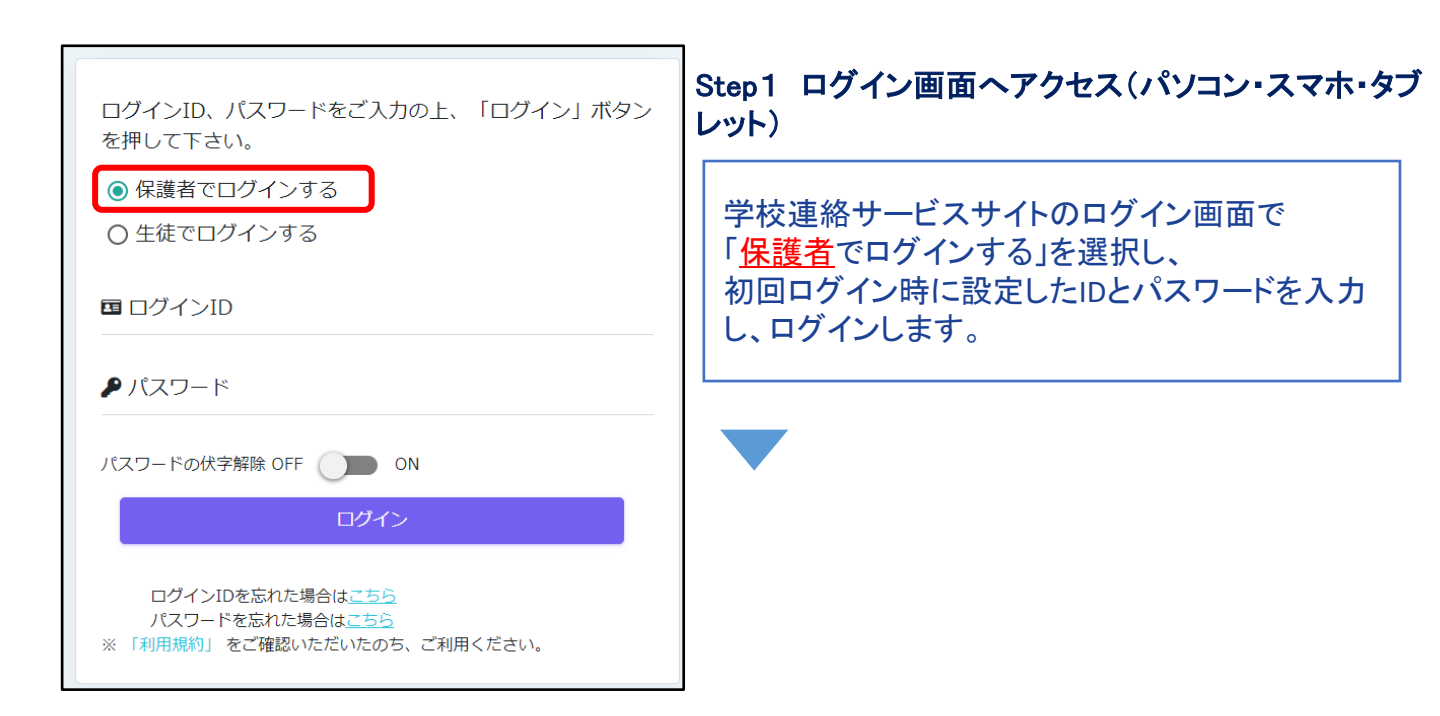

mirai⊾coco

| 未来 翼 さんのマイページ                       | Step2 マイページ「ユーザ設定」を選択 |
|-------------------------------------|-----------------------|
| 😢 学校からのお知らせ                         | 「ユーザ設定」をクリックします。      |
| miraicompass在校生サイトのマイページ画面です。       |                       |
| 😗 最新のお知らせ                           |                       |
| 12/15<br>18:11<br>ジ知らせ<br>学年だより(4月) |                       |
| お知らせ一覧を見る                           |                       |
|                                     |                       |
| ●<br>※「連絡」メニューは3月末以降に表示されます         |                       |
| 🎦 ユーザー設定 💿                          |                       |

2-2.【任意】保護者メールアドレス(サブ)登録

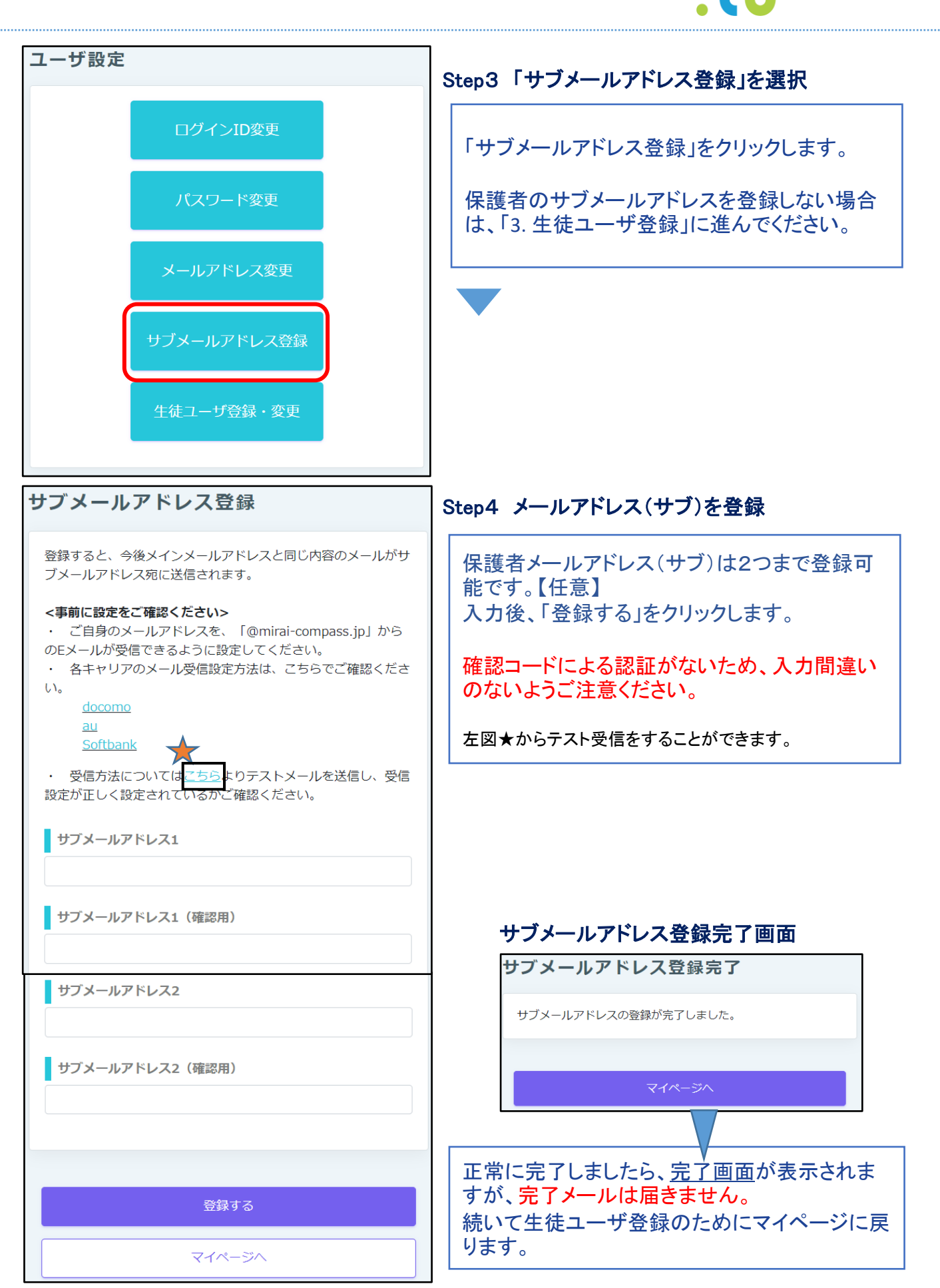

mirai⊾coco

### 3. 生徒ユーザ登録

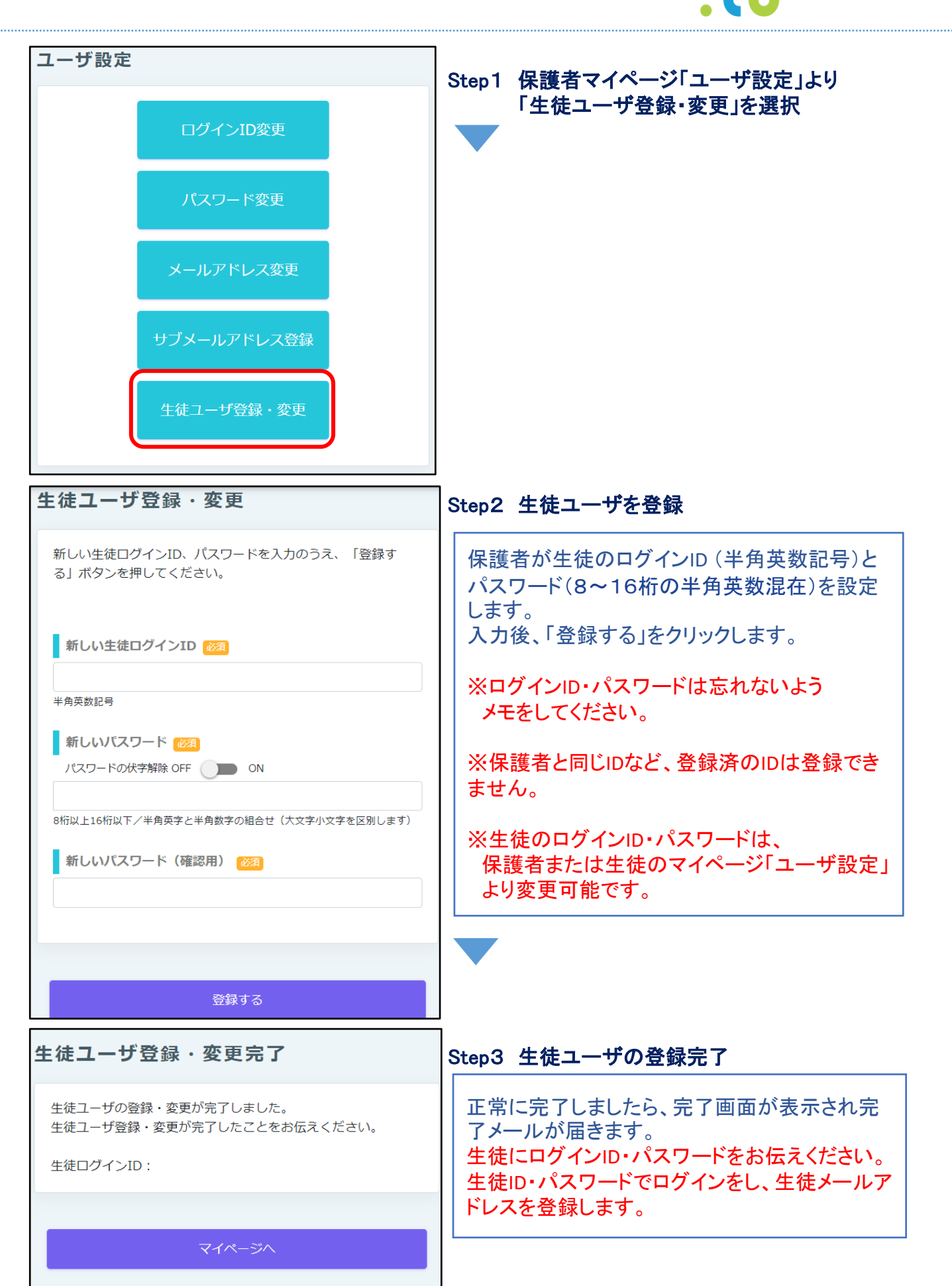

■ mirai ► coco

# 4-1. 生徒メールアドレス登録・変更

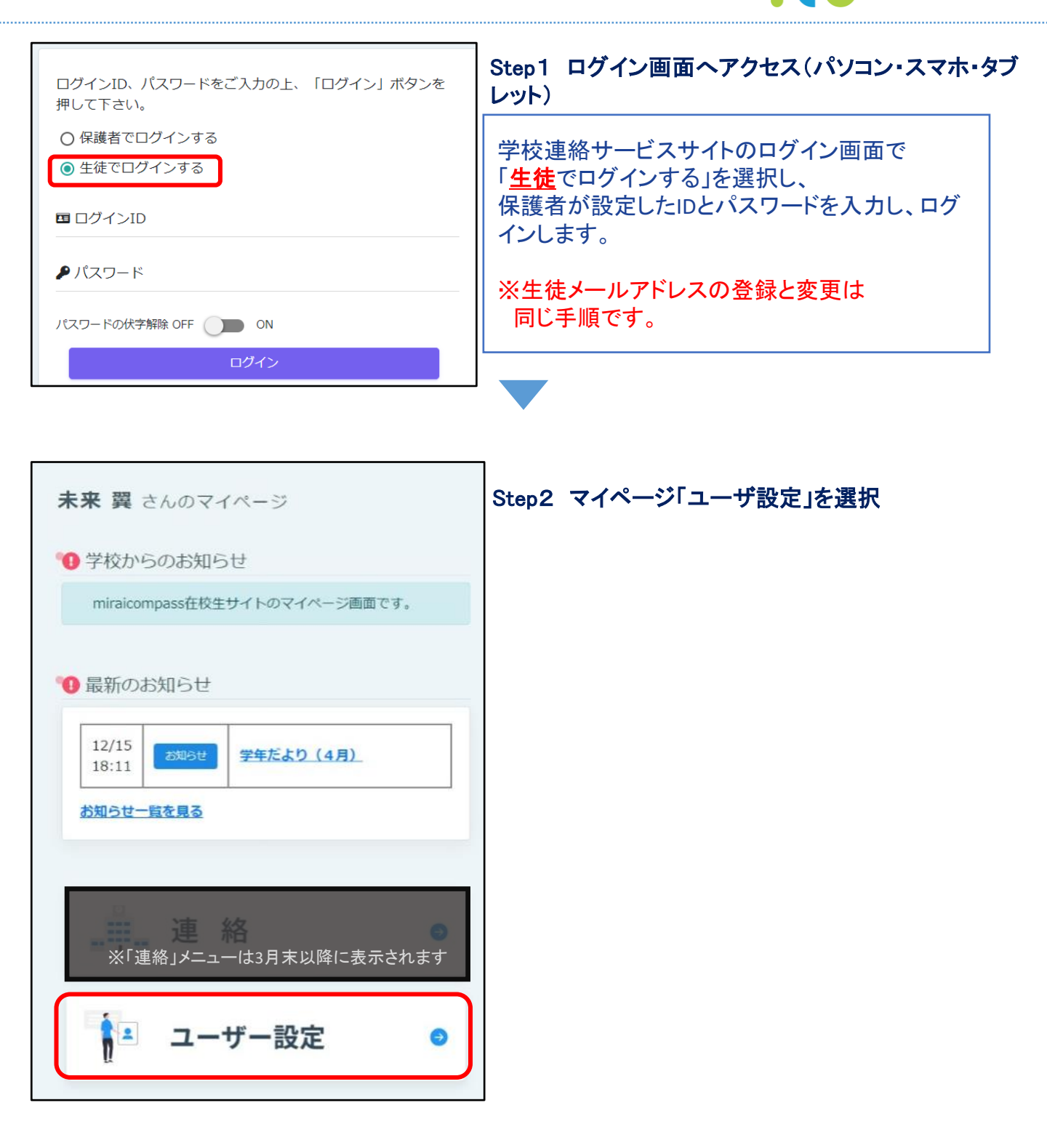

• mirai►coco

# 4-2. 生徒メールアドレス登録・変更

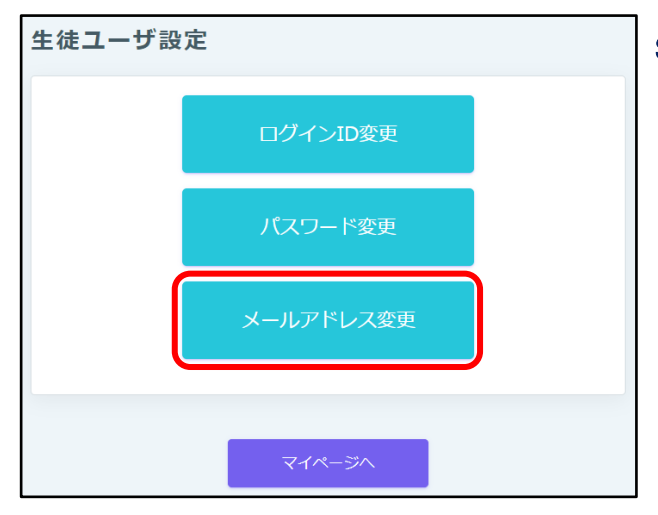

#### Step3「メールアドレス変更」を選択

生徒メールアドレスは、保護者メールアドレスが 初期値として登録されています。 生徒ユーザ設定から生徒の登録メールアドレス を変更することができます。

mirai⊾coco

### 生徒メールアドレス変更依頼 Step4 生徒メールアドレスを入力 変更したいメールアドレスを入力のうえ、「確認メールを送信す 生徒メールアドレスを入力します。 る」ボタンを押してください。 入力されたメールアドレス宛にメールアドレス変更用の確認コー 入力後、「確認メールを送信する」をクリックしま ドを送信します。 す。 メールが届きましたら、メールに記載された確認コードを入力 し、メールアドレスを変更してください。 (確認コードの有効期間は20分です) <重要> フィーチャー・フォン(通称:ガラケー)は、確認コードお 知らせメールの受信はできますが、その後のお手続きは行えませ ん。 インターネットに接続されたパソコン等でお手続きくださ い。 <事前に設定をご確認ください> ・ ご自身のメールアドレスを、「@mirai-compass.jp」から のEメールが受信できるように設定してください。 ・ 各キャリアのメール受信設定方法は、こちらでご確認くださ い。 docomo au **Softbank** 新しいメールアドレス 🜌 新しいメールアドレス(確認用) 🐹 確認メールを送信する マイページへ

# 4-3. 生徒メールアドレス登録・変更

## 確認メール送信が完了しました。(お手続きはまだ完了していません。) 生徒メールアドレス変更 確認コード入力 ドレス変更」をクリックします。 確認コード 🜌 下記メールアドレス宛に確認コードお知らせメールを送信しました。 メールに記載された確認コードと登録されているパスワードを入力 し、「メールアドレス変更」ボタンを押してください。 (確認コードの有効期間は20分です) 認証後、メールアドレスの登録が完了します。 ※メールアドレスは小文字に変換されて登録されます。 確認コードお知らせメールが受信できない方 ⇒ こちらよりテストメールを送信し、受信設定が正しく設定されて いるかご確認ください。 パスワード認証 現在のパスワード 🐹 パスワードの伏字解除 OFF 🌒 ON メールアドレス変更 戻る

| 生徒メールアドレス変更完了      |
|--------------------|
| メールアドレスの変更が完了しました。 |
|                    |
| マイページへ             |

### Step5 確認コード入力

Step4で入力したメールアドレスに送られた確認 コードとログインパスワードを入力し、「メールア

mirai⊧coco

#### Step6 生徒メールアドレス登録完了

正常に完了しましたら、完了画面が表示され完 了メールが届きます。 これで登録完了です。

# 5-1. よくある質問

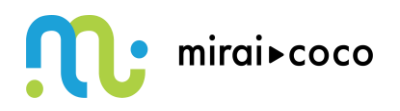

Q. ID・パスワードを忘れました。どうすればよいですか。 A. ログインボタン付近にある「ログインIDを忘れた場合はこちら」 「パスワードを忘れた場合はこちら」からID・パスワードを再設定することができます。 生徒のID・パスワードは保護者マイページ「ユーザ設定」から再設定することもできます。 ユーザ設定 ログインID、パスワードをご入力の上、「ログイン」ボ タンを押して下さい。 ◎ 保護者でログインする ○ 生徒でログインする 🖪 ログインID ₽ パスワード パスワードの伏字解除 OFF 🔵 ON ログイン ログインIDを忘れた場合は<u>こちら</u> パスワードを忘れた場合は、 い、ご利用ください。

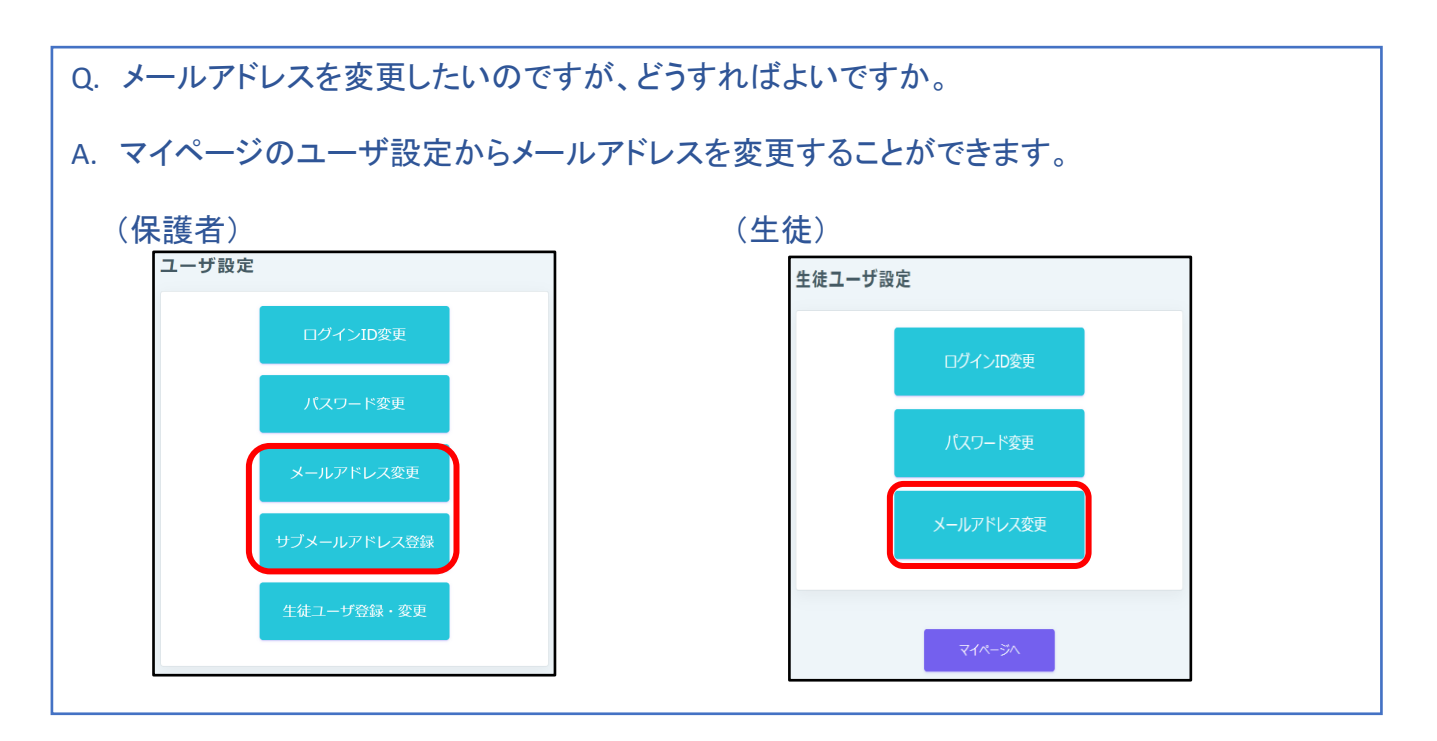

# 5-2. よくある質問

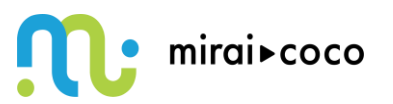

- Q. 正しいID・パスワードを入力してもエラーが出ます。どうすればよいですか。
- A. ログインする区分「保護者」「生徒」を確認してください。

| ログインID、パスワードをご入力の上、「ログイン」ボ<br>タンを押して下さい。                                             |
|--------------------------------------------------------------------------------------|
| <ul> <li>● 保護者でログインする</li> <li>○ 生徒でログインする</li> </ul>                                |
| III ログインID                                                                           |
| ▶ パスワード                                                                              |
| パスワードの伏字解除 OFF 🔵 ON                                                                  |
| ログイン                                                                                 |
| ログインIDを忘れた場合は <u>ごちら</u><br>バスワードを忘れた場合は <u>ごちら</u><br>※ 「利用規約」 をご確認いただいたのち、ご利用ください。 |